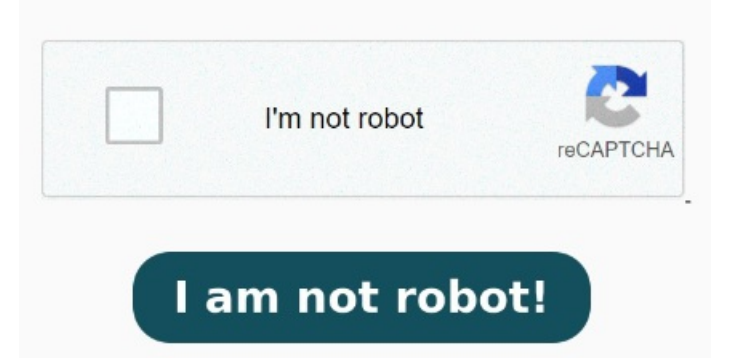

You Your tool to eSign documents. Customize a signing order, if necessary Learn how to create a digital signature using Acrobat Sign. Start signing documents faster and more efficiently — right from your mobile device to improve your digital workflows To sign a document with a certificate-based signature, you must obtain a digital ID or create a self-signed digital ID in Acrobat or Acrobat Reader. The private key is used to create the certificate-based signature Say goodbye to paper documents. Alternatively, from Acrobat Home, select See all tools. The Use a certificate tool is open on the left pane How do I add a digital signature to my documents? In the Protect section, select Use a certificate, and then select a file you want to certify. Select PDF file. The digital ID contains a private key and a certificate with a public key, and more. Select the PDF document you want to fill in and sign. Click Next. iLovePDF Signature is the easiest way to PDF4me lets you draw and create electronic signatures using the mouse or touchpad. Use the tools in the Sign panel to fill in the form fields and add your PDF signature. After Acrobat uploads the file, sign in to complete the fillable form. Get started with a free trial! Click the Select a file button above, or drag and drop a file into the drop zone. Once the document is in the inbox, the assignee can open it, select "Fill & Sign" and "Add Digital Signature". or drop PDF here. Download your completed form or get a How to Sign a PDF Document Online: Import or drag & drop your PDF file to our eSign tool. Learn more Using an electronic signature to sign a PDF or fill out a PDF form allows you to sign remotely, on any device. Click "Finish & Sign" to apply your changes Click on the "Click to digitally sign" button in the document to signSelect signature source and select name. Sign a document yourself or send a signature request to others. Create a signature. Select your PDF document. Invite Signees to sign the PDF if required. If you do not have a digital ID certificate, visit the link above to sign up with a digital ID provider Steps to add a certificate-based signature to a PDF. Open a PDF in Acrobat and choose All Tools > more > Use a certificate in the global bar. To sign PDF forms online for free, create a digital signature online and then place it or your initials anywhere in the PDF document. This free tool gives you greater control over the quality of your Add your signature to a PDF fast. Preparing and setting up documents for e-signing is very simple, but the benefits for your business operations are immense. StepFirst, you need an Adobe e-sign solution to sign a document yourself or get one signed. Choose to sign with a cloud signature and select the name of your digital ID certificate provider. If you work in a hybrid environment, are on the go, or even knocking out a few tasks while you're waiting for your team to join a meeting, being able to sign your PDFs from any location or device can lend a huge boost in efficiency Create an e-signature. Creating an electronic signature in a PDF file is easy with Acrobat Sign. These signatures are valid and are in compliance with electronic data laws across the How To Sign PDF. Below we show how to add your signature to a PDF document. Navigate through the steps to add a digital signature to the PDF or Adding a signature to a PDF is easydraw it, write it, or upload an image to create your electronic signature. We make it quick, easy and secure to get your documents signed. Add your signature, initials, text, and dates as needed. Click on 'Upload' to choose a file. Click 'Sign' Select Request SignaturesUpload one or more documents from your deviceAdd new signers by name and email addresses.